# VC++ (Visual Studio 2019) MFC Programming - CG Demo

#### Hui Li

# 1 安装 Visual Studio 2019

MFC 不是默认安装,所以在安装时要勾选该项.

| 正在総合、                                                                                                    |                                                                                             |                                                                                         |                                                                                                    |  |
|----------------------------------------------------------------------------------------------------|---------------------------------------------------------------------------------------------|-----------------------------------------------------------------------------------------|----------------------------------------------------------------------------------------------------|--|
| LFL的数 单个组件 语言包 安装位置     Socie 并终于得到合 用合 的 安装位置     Socie 并终于得到合 用论 用关键 的 用关键 的 化合理 开关 用于原用 和 Socie 文化 和 Socie 文化 Note Socie 文化 和 Socie 文化 和 Socie 文化 Note Socie 文化 Adve Socie 文化 Note Socie X 和 Socie 和 Socie X 和 Socie X 和 So                                                                                                    | 正在修改 — Visual Studio Community 2019 — 16.3.9                                                |                                                                                         | ×                                                                                                    |  |
| Web HzE; (a)       女女孩洋姐们信息            ● ACAPAT & Web 开发         ● Disker Core, 45 APR Core, 45 APR C                                                                                                    | 工作负载 单个组件 语言包 安装位置                                                                          |                                                                                         |                                                                                                    |  |
| AshNIT 40. Web 开发<br>使用 AShNIT 60 web 开发<br>使用 AShNIT 60 web 开发<br>MAGels 开发<br>使用 AShNIT 60 web 开发<br>MAGels 开发<br>使用 AShNIT 60 web 开发<br>MAGels 开发<br>使用 AShNIT 60 web 开发<br>MAGels 开发<br>MAGels 开发<br>MAGELS TASHNIT 60 web AShNIT<br>MAGELS TASHNIT 60 web AShNIT 60 web AShNIT<br>MAGELS TASHNIT 60 web AShNIT<br>MAGELS TASH | Web 和云 (4)                                                                                  |                                                                                         | 安装详细信息                                                                                                    |  |
| Python 开設<br>別 Python 开設<br>別 Python 提供編集、環点、支互式开发和原代的管理・<br>「「」」」」」「「」」」」」」」」」」」」」」」」」」」」」」」」」」」」                                                                                                    | ASP.NET 和 Web 开发<br>使用 ASP.NET Core、ASP.NET、HTML/JavaScript 和包括<br>Docker 支持的谐谐主成 Web 应用程序。 | Azure 开发<br>用于使用 .NET Core 和 .NET Framework 开发云应用和创建<br>炭脂的 Azure SDK、工具和烦目。还包含用于杂现应用程… | <ul> <li>&gt; Visual Studio 核心銷損器</li> <li>&gt; 使用 C++ 的桌面开发<br/>已包含</li> <li>&gt; </li> <li>&gt; </li> <li></li> <li></li> <li< td=""></li<></ul> |  |
| Windows (3)     ● 日本 50 mg A       ● AEI 集盛开発<br>作 CP. Visual Basic 相 ## 用于 AFE Core 和 AFET<br>Framework: 主規 WF4、Windows 富計和控制组织用     ● 一 一 一 一 一 一 一 一 一 一 一 一 一 一 一 一 一 一 一                                                                                                    | Python 开发<br>对 Python 进行编辑、调试、交互式开发和原代词管理。                                                  | Nodejs 开发<br>使用 Nodejs (一个曲异李事件报动的 JavaScript 运行时)生<br>成可编组的评问能应用程序。                    | <ul> <li>可透</li> <li>MSVC v142 - VS 2019 C++ x64/x86 生成工具(v1</li> <li>Windows 10 SDK (10.0.18362.0)</li> <li>交対損活器</li> </ul>                                                                                                    |  |
| Windows (3)       U 抽开希報 Yr42 生成工具的 C++ ATL (086 和 z.,<br>使用 C+2 的电晶子发<br>外区 Young Back 和 P# 用 F. NET Core 和 NET<br>Framework 生成 WPF、Windows 香菇和医粉目齿用具       「 使用 C+2 的血素 在 ATL (086 和 z.,<br>使用 C+2 的电晶子发<br>使用 C+2 Number ETATL (186 M SUC) C Long C LAkke 素 MSBuild)生成<br>使用 C+2 Number ETATL (186 M SUC) C Long C LAkke 素 MSBuild)生成<br>使用 C+2 Number ETATL (186 M SUC) C Long C LAkke 素 MSBuild)生成<br>使用 C+2 Number ETATL (186 M SUC) C Long C LAkke 素 MSBuild)生成<br>使用 C+2 Number ETATL (186 M SUC) C Long C LAkke 素 MSBuild)生成<br>使用 C+2 NB 和 C+2 用 ETATL (186 M SUC)<br>日 T+142 生成 TAR (1-2 + MFC Cole 和 SUC)<br>日 T+142 生成 TAR (1-2 + MFC Cole 0 + SUC)<br>日 T+142 生成 TAR (1-2 + MFC Cole 0 + SUC)<br>日 T+142 ± MFC Cole 0 + SUC)<br>日 T+142 ± MFC Cole 0 + SUC)<br>日 T+142 ± MFC Cole 0 + SUC)<br>日 T+142 ± MFC Cole 0 + SUC)<br>日 T+142 ± MFC Cole 0 + SUC)<br>日 T+142 ± MFC Cole 0 + SUC)<br>日 T+142 ± MFC Cole 0 + SUC)<br>日 T+142 ± MFC Cole 0 + SUC)<br>日 T+142 ± MFC Cole 0 + SUC)<br>日 T+142 ± MFC Cole 0 + SUC)<br>日 T+142 ± MFC Cole 0 + SUC                                                                                           |                                                                                             |                                                                                         | ☑ C++ 分析工具 ☑ 用于 Windows 的 C++ CMake 工具                                                                                                    |  |
| AFT 基本开発         AFT 基本开発         AFT 基本开発         AFT 基本开発         AFT 基本开発           特 76 - K Usa Baic für 計算 开 NET Core 和 .NET<br>Framework 生成 WPF、 Windows 盲体和控制自应用程 (******************************                                                                                                    | Windows (3)                                                                                 |                                                                                         | ✓ 适用于最新 v142 生成工具的 C++ ATL (x86 和 x                                                                                                    |  |
|                                                                                                    | INET 集面开发  AC **、Visual Basic 和 F# 用于 INET Core 和 INET Framework,生成 WPF、Windows 窗体和控制台应用程   | 使用 C++ 的細碼开发<br>使用所述工具包括 MSVC、Clang、CMake 或 MSBuild)生成<br>道用于 Windows 的現代 C++ 应用。       | ✔ Boost.Test 测试适配器                                                                                                    |  |
| 通用 Windows 平台开发                                                                                                    |                                                                                             |                                                                                         | ✓ Google Test 测试适配器                                                                                                    |  |
| 通用 Windows 中台开定         Intellicities           使用 (年、VB、或 C++ (R)支)/通用 Windows 甲台酸磁血         初 142 生 和工具 月4 (142) 約 (1+1/(2) 支)           用程序         初 142 生 和工具 月4 (142) 約 (1+1/(2) 支)           用目標F         1 初 142 生 和工具 月4 (142) 約 (1+1/(2) 支)           用目標F         1 前 142 (142) 約 (1+1/(2) 支)           (注 四月 下書板) Valad State 和工具 月4 (142) 注 和工具 142 (142) 生 和工具 142 (142) 生 和工具 142 (142) 142 (142) 生 和工具 142 (142) 142 (142) 142 (                                                                                                    |                                                                                             |                                                                                         | V Live Share                                                                                                    |  |
| 位置<br>CXProgram Files (x66)/Microsoft Visual Studio/2019/Community<br>維持操作院系亦和問題沈超時 StableDiffe WithYth使用 Visual Studio 下载林悠尔件。该软件需要任行伸始许可。放展二方通盘或利期间的许可证中所<br>下载时安果   关闭                                                                                                    | ▲ 通用 Windows 平台开发<br>相 ( 年、V8、或 ( ++ 何法)均通用 Windows 平台修建应<br>用程序。                           |                                                                                         | <ul> <li>IntentCode</li> <li>通用予最新v142 主成工具印 C++ MFC (x88 和文)</li> <li>対 v142 生成工具(1423)的 C++/CLI 支持</li> <li>用于 v142 生成工具印 C++ 根状(x64/x86 - 实验)</li> <li>适用于 v142 生成工具印 C++ 相关(x64/x86 - 实验)</li> <li>适用于 v142 生成工具印 C++ 和式(x64/x86 - 实验)</li> </ul>                                                                                                    |  |
| C.Program Files (#8)/Microsoft Visual Studio/2019/Community 所看总空间 0.KS<br>缓缓操作指数表示的考照机关usual Studio/Stabilizet 我们这方台使用 Visual Studio 下载其他软件。该软件需要进行单给许可,如果一方通盘或转基则的许可证中所 下载封安菜 v 关词                                                                                                    | 位置                                                                                          |                                                                                         |                                                                                                    |  |
| 所需急空间 0 K3<br>總法將作期表示你问题新活 Vaual Studio 版 # 20 Ling / Vaual Studio 下载其他软件。该软件需要进行单位许可,如果一方面直接或解剖的许可证中所<br>述 - 建基础表示你问题这些许可证。                                                                                                    | C:\Program Files (x86)\Microsoft Visual Studio\2019\Community                               |                                                                                         |                                                                                                    |  |
| usiya usua suua aya hita aya usua suua aya hita aya usua suua ya ku ku ku ku ku ku ku ku ku ku ku ku ku                                                                                                    |                                                                                             |                                                                                         | 所需总空间 OKB                                                                                                    |  |
|                                                                                                    | · 建築用和市政局局的这个的Land Science 版本的Land 。我们还允许使用 Visual :<br>述。维续国族示你同意这些许可证。                    | STUDIO NSKATEKT+。该农村需要进行单组计可,如 <u>第二九通当</u> 浆具随时的计可址甲所                                  | 下载时安装 🔻 关闭                                                                                                    |  |

~ - ¤ ×

| 创建新坝日                            | - م                                                                   |
|----------------------------------|-----------------------------------------------------------------------|
| 最近使用的项目模板(R)<br>将在此处显示最近访问的惯板列表。 | 所有语言(L) • 所有平台(P) • 所有项目类型(T)                                         |
|                                  | ● <sup>11</sup> 共享项目                                                  |
|                                  | C++ Windows Android iOS Linux 貞面 控制台 库<br>UWP 游戏 移动                   |
|                                  | ▲ 空白解决方案<br>创建不包含项目的空解决方案<br>具他                                       |
|                                  | ■++ MFC 应用<br>日本<br>生成具有在 Windows 上运行的复杂用户界面的应用。<br>C++ Windows 盧面    |
|                                  | Diff 动态链接库(DLL)<br>生成可在多个正在运行的 Windows 应用之间共享的 .dll。<br>C++ Windows 庫 |
|                                  | ■社 静态库<br>量 生成能在其他 Windows 可执行文件内打包的 .lib。<br>C++ Windows 庫           |
|                                  | CMake 項目<br>中語天体時千 kin 環 verneral 文性的新研想平台 C++ 応用。                    |
|                                  | 上一步(图) 下一步(图)                                                         |

## 2 创建 Application

- 3 创建 Dialog 资源
- 创建 Dialog 资源 (缺省 CDialog1)
- 为该 Dialog 资源添加对应的类 (CDialog1)

## 4 添加菜单项

- 添加菜单项 (在 MFCApplication\*\* 中添加, 起名 Line).
- 并添加该菜单项的事件处理程序"CMFCApplication\*\*View::OnDrawLine()".

CDialog1 CD1; CD1.DoModal();

• 头文件可利用"自动补齐"功能.

#### 5 添加 wm paint 的消息处理函数

- 找到 CDialog 右键-> 类向导->CDialog->wm\_paint(消息), 添加相应 的消息处理函数 CDialog1::OnPaint().
- 在 CDialog1::OnPaint() 加入代码.

```
CPaintDC dc(this);
CRect rect;
GetClientRect(&rect);
dc.SelectStockObject(WHITE_BRUSH);
rect_x1=rect.left+10;
rect_y1=rect.top+10;
rect_x2=rect.right-130;
rect_y2=rect.bottom-10;
CDC *pDC;
pDC=GetDC();
```

• rect\_x1 等变量可在类里声明全局变量.

## 6 添加绘图函数.

• 在 CDialog1 类中添加绘图函数.

```
int CDialog1::DrawLineXY(int x1, int y1, int x2, int y2)
{
    CDC *pDC;
    pDC=GetDC();
    int a, b, d1, d2, d, x, y;
    a=y1-y2, b=x2-x1, d=2*a+b;
    d1=2*a, d2=2*(a+b);
    x=x1, y=y1;
    pDC->SetPixel(rect_x1+x,rect_y2-y,0x20FF);
    while (x<x2) {
        if (d<0)
    }
}</pre>
```

```
{x++, y++, d+=d2; }
else
        {x++, d+=d1;}
        pDC->SetPixel(rect_x1+x,rect_y2-y,0x20FF);
     }
    return 0;
}
```

• 自动补齐.h 文件中的声明.

### 7 添加按钮处理函数

• 添加按钮处理函数 CDialog1::OnBnClickedOk().

DrawLineXY(10, 10, 200, 100);

#### 8 添加 4 个编辑控件资源

- 为 4 个编辑框添加变量 (每个编辑框添加 2 个变量 Control((cx1,cy1,cx2,cy2)) 和 Value(vx1,vy1,vx2,vy2), 其中 Value 应为 int 类型).
- 更改 CDialog1::OnBnClickedOk() 中的内容.

UpdateData(true); DrawLineXY(vx1, vy1, vx2, vy2);

| A MECApplication0011 - MECApplication001 | _             | X            |
|------------------------------------------|---------------|--------------|
|                                          |               |              |
|                                          |               |              |
| 娄视图 ▼ A X MFCAnnlication0011 x           | 属性            | <b>→</b> 0 × |
|                                          | 属性窗口          | ~            |
|                                          | 80 24 🗉 🖌     |              |
| ⊡ Ag CFakeAboutDlg                       | □ 外观          | ^            |
|                                          | 三维外观          | False        |
| ⊕ Ag CFakeAppDoc                         | 边框            | 对话框外框        |
| - As CFakeAppView                        | 标题            | 关于           |
| -% CFakeAppView()                        |               | 250, 150     |
| ~ CFakeAppView()                         | □ 子14k<br>字/t | 中休 Arial(0)  |
| GetDocument() 300                        | 使用系统          | True         |
|                                          | □ 杂项          | inde         |
| Globals 100                              | (乞称)          | 应用程度 	 ▼     |
| theFakeApp                               |               |              |
|                                          |               |              |
|                                          |               |              |
| 输出                                       |               | ★ † ×        |
| 生成输出正是示 42/月                             |               |              |
| "但您可以根据需要更改其显示 <sub>方式…</sub>            |               |              |
|                                          |               |              |
| 就绪                                       |               | CAP NUM SCRL |

9 运行结果